### Honeywell Versatilis Transmitter Quick Start Guide(QSG)\_R100.1

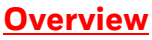

Honeywell Versatilis Transmitter is a multi-variant sensing platform based on the latest LoRaWAN<sup>®</sup> protocol communication technology. Its inherently low-power compact design coupled with quick and easy installation and commissioning help customers to deploy them at scale with the lowest CAPEX and negligible OPEX.

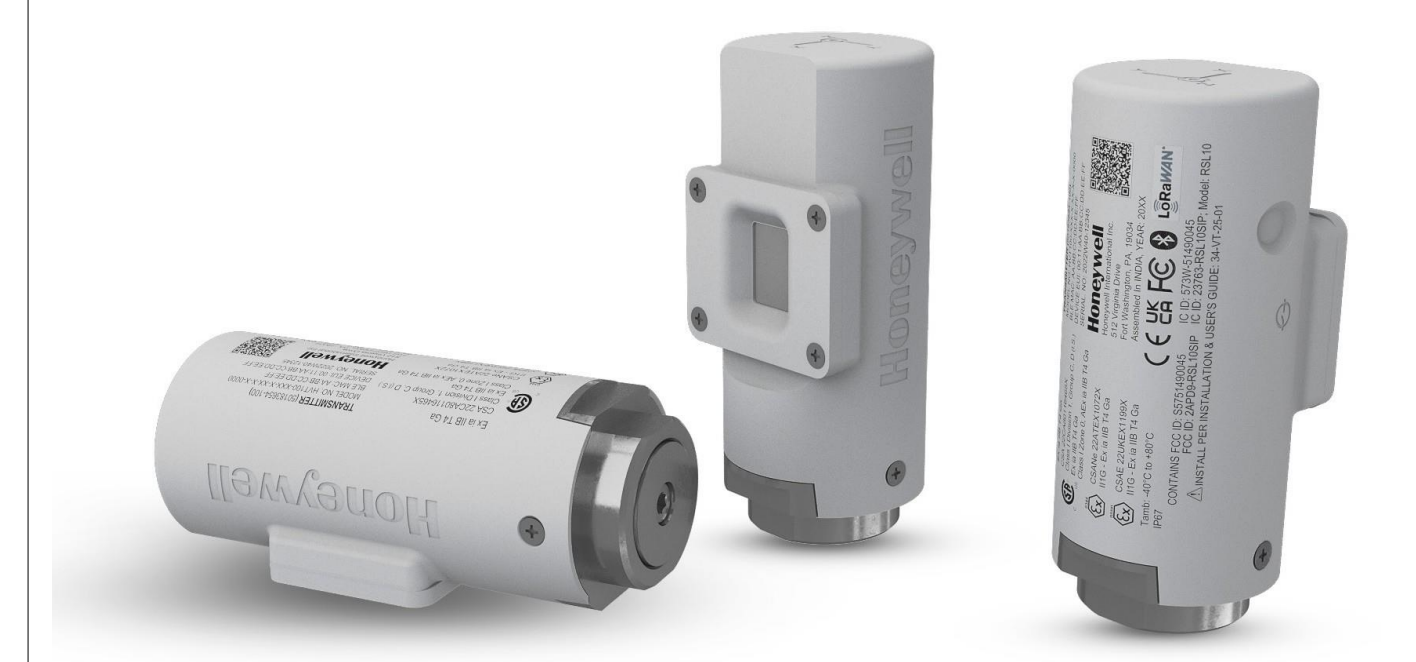

#### Key features:

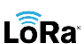

Based on the latest LoRaWAN<sup>®</sup> protocol communication technology for large area coverage.

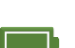

The built-in battery lasts for years.

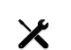

Quick and easy installation & commissioning.

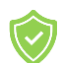

Robust, and intrinsically safe. Built-in environmental compensation.

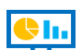

Access real-time and historical data visualization.

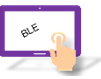

Configurable sensor parameters, and data update frequency rate.

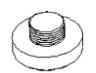

Multiple mounting options are available such as Adhesive, Magnetic, and Screw Mount adapters.

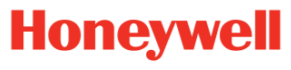

#### Specifications:

- Bluetooth Communication: 2.4 GHz, Low Energy 5.0 Communication.
- Battery life: 5 years (with 30 minutes LoRa update rate and 5min sensor measurement interval).
- Battery Voltage: 3.6V DC.
- Operating temperature: -40°C to +80°C (-40°F to +176°F).
- Dimensions (Width x Height): 46 mm (1.81 Inches) x 100 mm (3.93 Inches).

For more information on specifications, see *Honeywell Versatilis Transmitter Technical Specifications* (34-VT-03-01).

#### Unpacking the Honeywell Versatilis Transmitter:

The Honeywell Versatilis Transmitter comes in molded pulp packaging of sustainable recyclable material, sealed with a tamper-proof sticker.

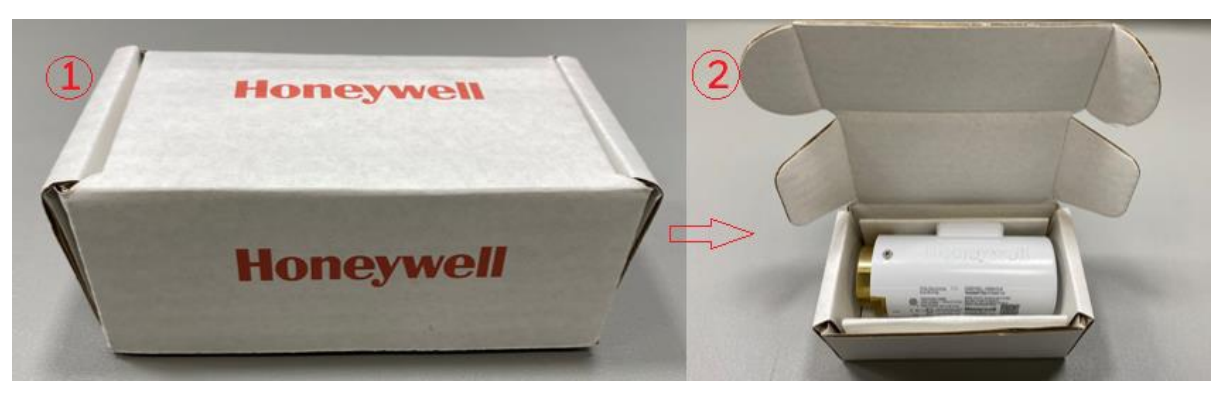

#### Mounting the Honeywell Versatilis Transmitter:

The Honeywell Versatilis Transmitter offers multiple mounting options such as Magnetic Mount, Adhesive Mount, and Screw Mount to suit the mounting surface of the target machine, ensure good bonding, and accurate measurement.

**Note:** Users need to select a suitable mounting adapter while placing an order.

#### Configure the Honeywell Versatilis Transmitter:

The following figure and table provide information about the complete solution architecture designed and implemented for Honeywell Versatilis Transmitter. This information helps the user understand the various processes involved, right from the configuration of the Honeywell Versatilis Transmitter to access the analytic solutions.

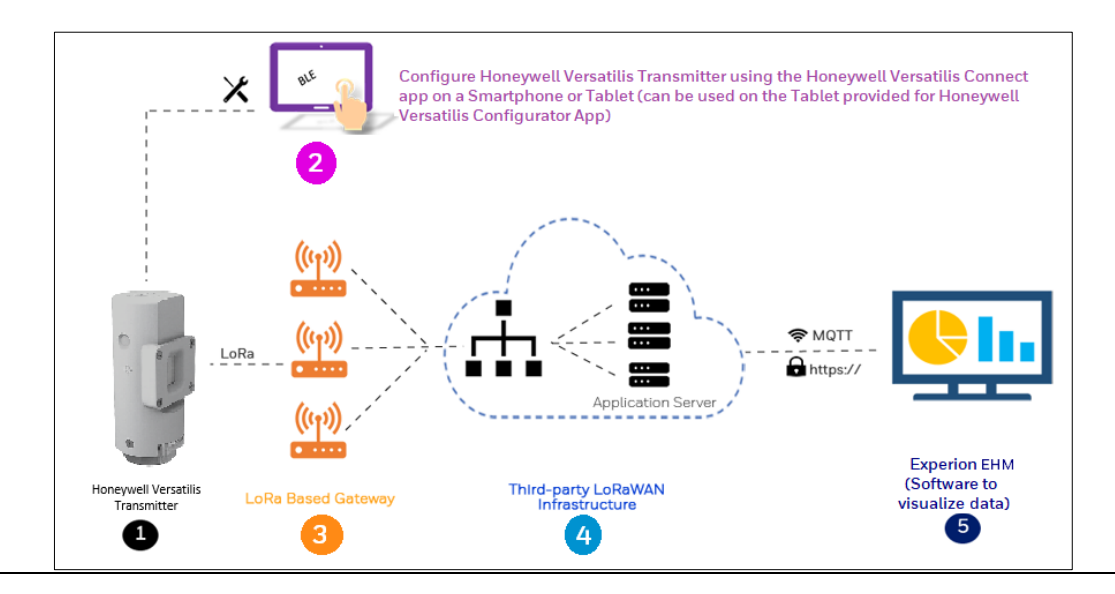

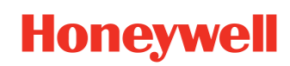

| Item | Integration                         | Description                                                                                                    |
|------|-------------------------------------|----------------------------------------------------------------------------------------------------|
| 1    | Honeywell Versatilis<br>Transmitter | <ul> <li>The Honeywell Versatilis Transmitter measures six parameters on the target machine, which are as follows: <ul> <li>Surface Temperature</li> <li>Ambient Humidity</li> <li>Ambient Temperature</li> <li>Ambient Pressure</li> <li>Vibration</li> <li>Audio Acoustics</li> </ul> </li> <li>For more details, see the Configuration section in the Honeywell Versatilis Transmitter Installation and User's Guide (34-VT-25-01).</li> </ul>                                                                                                    |
| 2    | Honeywell Versatilis<br>Connect app | The Honeywell Versatilis Connect App enables users to connect to the<br>Honeywell Versatilis Transmitter through BLE using a tablet, or<br>smartphone. It helps users to configure the sensor parameters to track<br>the health of target equipment which is installed/ fitted in the process<br>industries. See the Installation of the Honeywell Versatilis Connect app.<br>For more information on configuring sensor parameters, see the<br><i>Configuration</i> section in <i>Honeywell Versatilis Connect App User's Guide</i><br>(34-VT-25-03).                                                                                                    |
| 3    | LoRa Gateway                        | Configure the LoRa Gateway in packet forwarder mode to direct the<br>LoRaWAN packets to the LoRaWAN server by configuring the LoRaWAN<br>IP address and server settings. For more information on how to set up the<br>LoRa Gateway, refer to the respective manufacturer's product<br>documentation.                                                                                                    |
| 4    | LoRaWAN<br>Infrastructure           | <ul> <li>The payload formatter within the third-party LoRaWAN Infrastructure formats the incoming data from LoRa gateways and securely transfers it through the MQTT protocol to the Experion EHM.</li> <li>a. Configure the LoRaWAN provider (e.g. TTN, Chirpstack, etc.) to start receiving data from the gateway and exposing it over MQTT.</li> <li>b. Configure gateway in LoRaWAN server.</li> <li>c. Configure and activate the device based on the selected activation mode and specify the RX1 delay &amp; RX2 frequency as xxx MHz based on the channel plan.</li> <li>d. Apply the payload decoder.</li> <li>e. After successfully configuring the device, ensure the data is received as per the JSON format.</li> </ul> |
| 5    | Honeywell Experion<br>EHM           | The Honeywell Experion EHM software provides the platform to visualize<br>the transmitted sensor data and provide useful insights to monitor and<br>track the health of the target machines.For more details, see the Honeywell Versatilis Transmitter Experion EHM<br>Configuration and User's Guide (34-VT-25-05).                                                                                                    |

# Honeywell

### Installation of the Honeywell Versatilis Connect app

**Note:** Enable the location permission on your Windows/Android/iOS based smartphone/tablet before installing the app.

| Android                           | Windows                                 | iOS                                            |
|-----------------------------------|-----------------------------------------|------------------------------------------------|
| 1. Open the Google Play Store     | 1. Open the <b>Microsoft Store</b> app, | 1. Open the <b>App Store</b> app, and          |
| app, and search for Honeywell     | and search for Honeywell                | search for Honeywell Versatilis                |
| Versatilis Connect.               | Versatilis Connect.                     | Connect.                                       |
| Or                                | Or                                      | Or                                             |
| Click the link: Honeywell         | Click the link: Honeywell               | Click the link: Honeywell                      |
| Versatilis Connect Android app.   | Versatilis Connect Windows app.         | Versatilis Connect iOS app.                    |
| 2. Tap Install.                   |                                         | 2. Tap <b>Get</b> .                            |
| 3. After successful installation, | 2. Tap <b>Get.</b>                      | 3. After successful installation,              |
| tap <b>Open</b> .                 | 3. After successful installation,       | tap <b>Open</b> .                              |
| 4. A message to access the        | tap <b>Open</b> .                       | 4. A message stating Honeywell                 |
| device's camera appears, tap      |                                         | Versatilis Connect would like                  |
| While using the app.              |                                         | to access the camera appears,<br>tap <b>OK</b> |

The Honeywell Versatilis Connect app opens with a dashboard screen.

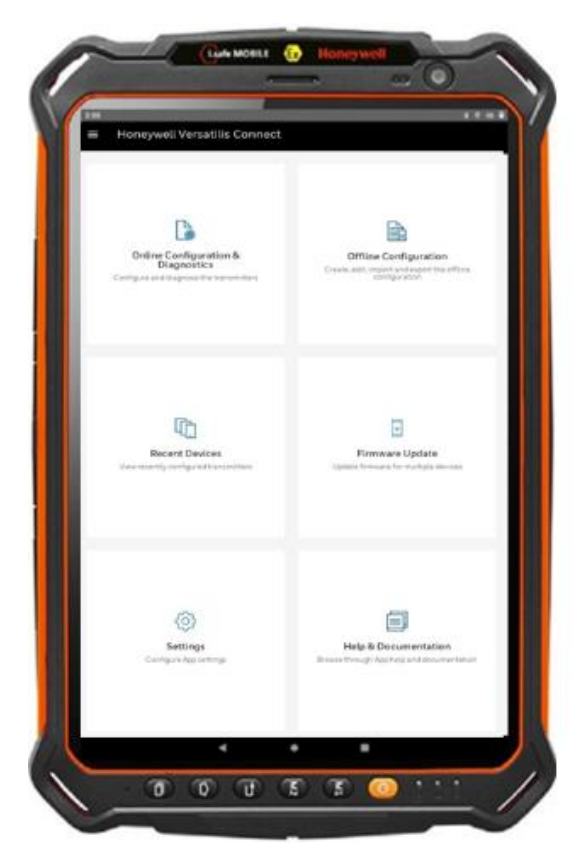

**Note:** The Honeywell Versatilis Connect app can also be installed on the tablet provided for the Honeywell Versatilis Configurator app.

Users can also download and install the Honeywell Versatilis Connect app from the HPS web:

- 1. Click the link: Honeywell Versatilis Connect.
- 2. On the Honeywell Versatilis Transmitter product page, click the **Support** tab.
- 3. Click the Honeywell Versatilis Connect App Software Download Datasheet, the file will be downloaded.

Follow the instructions provided in the Software Download Datasheet to download and install the Honeywell Versatilis Connect app for the respective platform.

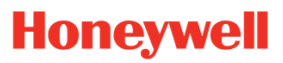

### Pairing the Honeywell Versatilis Transmitter

Follow the below procedure to pair the transmitter through Bluetooth or QR scan on your tablet/smartphone:

| Bluetooth scan                                           | QR code scan                                               |  |  |  |
|----------------------------------------------------------|------------------------------------------------------------|--|--|--|
| Prerequisite: Before you open the Honeywell              | 1. Tap the Honeywell Versatilis Connect app.               |  |  |  |
| Versatilis Connect app, turn ON the Bluetooth on         | 2. The homepage appears, tap <b>Online Configuration</b>   |  |  |  |
| your Windows/Android/iOS based                           | and Diagnostics.                                           |  |  |  |
| smartphone/tablet.                                       | 3. A pop-up appears requesting you to allow the app to     |  |  |  |
| 1. Tap the Honeywell Versatilis Connect app.             | take pictures and record video, select WHILE USING         |  |  |  |
| 2. The homepage appears, tap <b>Online</b>               | THE APP.                                                   |  |  |  |
| Configuration and Diagnostics.                           | 4. The Connect to a device screen appears, tap the 選       |  |  |  |
| 3. A pop-up appears requesting location access,          | (QR Code scan) icon.                                       |  |  |  |
| select WHILE USING THE APP.                              | 5. The QR code scan screen appears, scan the QR code       |  |  |  |
| 4. The <b>Connect to a device</b> screen appears, tap on | printed on the intended device which you want to           |  |  |  |
| the required Honeywell Versatilis Transmitter you        | pair.                                                      |  |  |  |
| want to connect from the <b>Available Devices</b> list.  | 6. A success page appears with the serial number of the    |  |  |  |
| 5. A confirmation pop-up appears, tap Yes. The app       | device after successful validation of the QR code. You     |  |  |  |
| initiates the pairing process.                           | can tap <b>RESCAN</b> to scan another device; else tap     |  |  |  |
| 6. A page appears requesting to enter the passcode.      | <b>CONNECT</b> to proceed further with connecting the      |  |  |  |
| Type in the preconfigured default six-digit              | intended device.                                           |  |  |  |
| passcode "110420".                                       |                                                            |  |  |  |
| Upon successful connection, the default configu          | ration page, i.e. <b>Asset Details</b> screen appears. For |  |  |  |
| more information on configuration, see the Configurat    | ion section in Honeywell Versatilis Connect app User's     |  |  |  |

Guide (34-VT-25-03).

#### Monitoring in Honeywell Versatilis Connect app:

The Honeywell Versatilis Connect app allows users to monitor the live data and history trends of the configured sensor parameters.

| <u>Live Data v</u>                                      | <u>with Alarms</u>                                                                                                    |                                                       | History Trend                                    | <u>ls</u>                                          |
|---------------------------------------------------------|----------------------------------------------------------------------------------------------------|-------------------------------------------------------|--------------------------------------------------|----------------------------------------------------|
| Tap to go to-<br>the previous<br>screen                 | Constant Tag      Constant Tag      Constan                                                                                                    | Tap to view<br>History Trend                          | Tap to-<br>select the<br>Trend display<br>option | DefaultTag                                         |
| Tap to view _<br>Acoustics<br>FFT trends                | Documentary (December 2000)<br>December 2000<br>December 2000<br>Decembe | –Measurement<br>parameters<br>live data<br>monitoring | Displays the<br>selected time<br>period details  | Veicety (F-wais (RMS) 2023-Agr-261704120 L823 mm/s |
| Tap to view<br>Acceleration<br>FFT trends-<br>Tap to do | Configure Marcing Configure August Theorem                                                                                                    | )                                                     |                                                  |                                                    |
|                                                         |                                                                                                    |                                                       |                                                  | 19-23 01:23 07:23 13:23                            |

# Honeywell

#### **Experion EHM Solution**

The Honeywell Experion EHM software provides the platform to visualize the transmitted sensor data and provides useful trends to monitor and track the health of the target machines.

- Plug and play virtual platform, compatible with VMWare Workstation hypervisor, ensuring minimal infrastructure cost.
- Deployed as Experion PKS, Honeywell hosted solution.
- Connects to Honeywell Versatilis Transmitter over MQTT through LoRa Gateway.

#### Setting up Experion EHM

- o A physical PC with the below-mentioned specs:
  - Operating system: Windows 10 Enterprise 2019 LTSC.
  - Storage space: 500 GB SSD/HDD.
  - RAM: 32GB.
  - Processor: Single or multiple Intel 2.5GHz, Octa Core or greater.
  - Networking: 1GBPS or 100 MBPS Ethernet
- o A licensed VMWare Workstation Pro 17 or later software installed on the PC.

#### Supported Topologies

The Experion EHM solution supported deployment options:

- a. Single PC deployment
- b. Dual PC deployment.

For information on specifications and topologies, see *Honeywell Experion EHM Configuration and User's guide* (34-VT-25-04).

#### Monitoring in Experion EHM

a. **Birds Eye view:** Providing an enterprise-wide summary of equipment, covering equipment level summary, alarms summary, and drill down of detected issues.

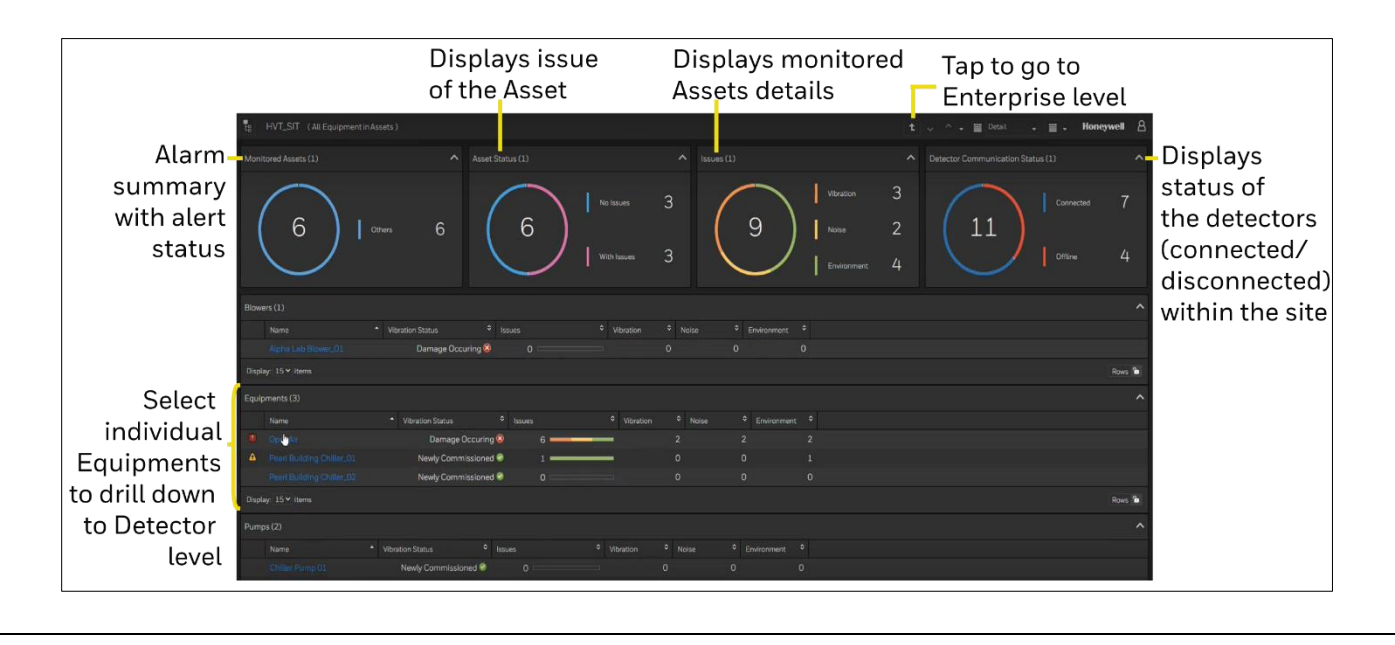

## Honeywell

|             | Tap to go<br>to the home<br>screen |                |  | t                   | Tap to go Si<br>to Site level | Tap to view<br>ummary trends | Tap to vie<br>Alarms &<br>Trends |
|-------------|------------------------------------|----------------|--|---------------------|-------------------------------|------------------------------|----------------------------------|
|             | 12 D9A_Item (All Equip             | mentinAssets ) |  |                     |                               | 🗸 🛧 🔛 Detail 🔹 🔛             | ج Honeywell 🔒                    |
|             | Summery (20)                       |                |  | X Axis Velocity (9) |                               |                              | ^                                |
|             | Vibration Status X Avis            |                |  | RMS                 |                               |                              | Z3 degC                          |
|             | Vibration Status Y Axis            |                |  |                     |                               |                              | 23 degC                          |
|             | Vibration Status Z Axis            |                |  |                     |                               |                              | 23 degC                          |
|             | Battery Voltage                    |                |  |                     |                               |                              | -40 degC                         |
|             | Battery Low                        | OK 🔮           |  |                     |                               |                              | BO degC                          |
|             | Battery Life                       | OK 😫           |  |                     | -                             |                              |                                  |
|             | Controller Status                  | ok S           |  |                     | OK 🕹                          | Low Alarm                    | OK                               |
|             | Lest Update Date                   | 12/12/2022     |  | Band 2 Marm         | OK 🗢                          | High Alarm                   | PVHI                             |
| Displays    | Last Update Time                   | 16:10:29       |  |                     | OK 🗞                          | Increasing Alarm             | OK                               |
| device      | X Axis Acceleration                |                |  |                     |                               | Decreasing Alarm             | OK                               |
| measurement | T AND ACCOUNTING                   |                |  |                     |                               | Name of Case of Party        |                                  |
| dotaile     | 2 Avia Acceleration                |                |  |                     |                               |                              | ~                                |
| uetans      | V Avia Velocity                    |                |  |                     |                               |                              | ~                                |
|             | 7 Avia Malazina                    |                |  |                     |                               |                              |                                  |
|             | Acoustics                          |                |  |                     |                               |                              | Ť                                |
|             | AmbientTemperature                 |                |  |                     |                               |                              | ř                                |
|             | Surface Temperature                |                |  |                     |                               |                              |                                  |
|             | Ambient Pressure                   |                |  |                     |                               |                              |                                  |
|             | Humidity                           |                |  |                     |                               |                              |                                  |
|             |                                    |                |  |                     | Dr                            | ill down to view             | individual                       |
|             |                                    |                |  |                     |                               | param                        | ator values                      |

#### c. Alarms and Trends of measuring parameters

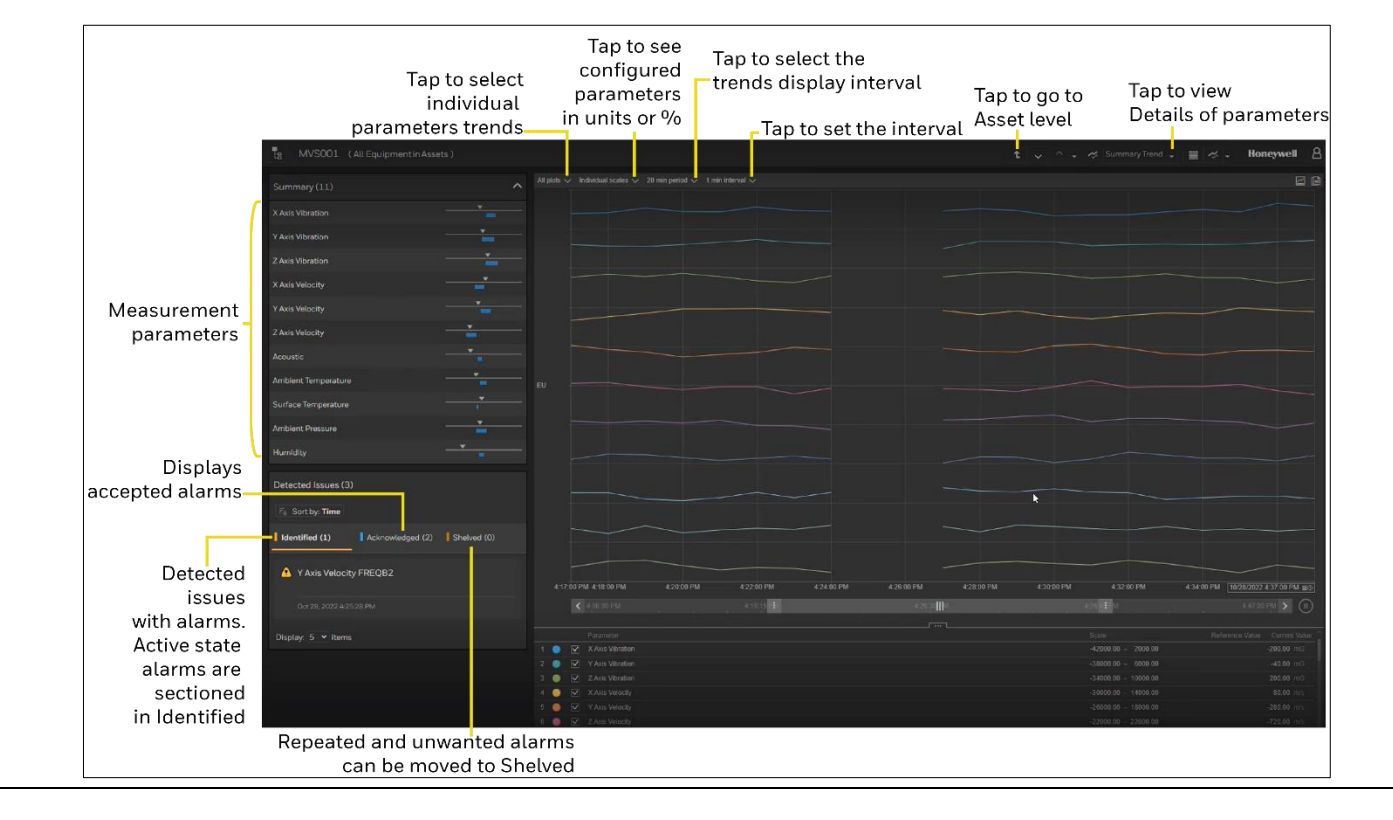

Honeywell International (India) Pvt Ltd. Plot no:2, Gat no:181, Village Fulgaon, Tal-Haveli, Pune, Maharastra-412216, India.

34-VT-25-04 R2, May 2023

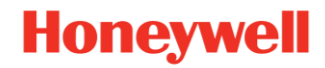